## CARA MENJALANKAN PROGRAM

1. Buka localhost:8000/login

| Login         |                                    |
|---------------|------------------------------------|
| Email Address | anugrah.jalung@students.utdi.ac.id |
| Password      | •••••                              |
|               | Remember Me                        |
|               | Login Forgot Your Password?        |

Setelah muncul tampilan login seperti diatas:

- Masukkan data login sebagai Admin : Username : anugrah.jalung@students.utdi.ac.id Password : qwerty123
- 3. Setelah memasukkan data login akan tampil dashboard

| Admin Dashboard        |             |      |    |            |       |   |         | 0      | ×  |
|------------------------|-------------|------|----|------------|-------|---|---------|--------|----|
| ← ⑦ ③ localhost:800    | 0/dashboard | AN Q | îô | <b>¤</b> ( | 3   🖆 | œ | 8       |        | D  |
| Atlantis 🛛 🚍           | Q Search    |      |    |            |       |   |         | (      | )  |
| Admin<br>Administrator | Dashboard   |      |    |            |       |   |         |        |    |
| A Dashboard            |             |      |    |            |       |   |         |        |    |
| MENU                   |             |      |    |            |       |   |         |        |    |
| 💭 Kategori             |             |      |    |            |       |   |         |        |    |
| C Artikel              |             |      |    |            |       |   |         |        |    |
| Logout                 |             |      |    |            |       |   |         |        |    |
|                        |             |      |    |            |       |   |         |        |    |
|                        |             |      |    |            |       |   |         |        |    |
|                        |             |      |    |            |       |   |         |        |    |
|                        |             |      |    |            |       |   |         |        |    |
|                        |             |      |    |            |       |   |         |        |    |
|                        |             |      |    |            |       |   |         |        |    |
|                        |             |      |    |            |       |   |         |        |    |
|                        |             |      |    |            |       |   | 2022 00 |        |    |
|                        |             |      |    |            |       |   | 2023    | y Anug | an |

4. Untuk menambah data Kategoti klik menu kategori

| Admin Dashboard                 |                  |                |                              |          |                  |
|---------------------------------|------------------|----------------|------------------------------|----------|------------------|
| $\leftarrow$ C (1) localhost:80 |                  |                |                              | A* Q 🟠 🛱 | ଓ । 🕼 🖷 😩 🚥 🚺    |
| 🏟 Atlantis 🛛 🚍                  | Q Search         |                |                              |          | 3                |
| Admin<br>Administrator          | Daftar Kategori  |                |                              |          | +Tambah Kategori |
| A Dashboard                     | Show 5 v entries |                |                              |          | Search:          |
| MENU                            | Id 1             | Nama Kategori  | $_{\uparrow\downarrow}$ User |          | ↑↓ Action ↑↓     |
| Kategori                        | 1                | Wisata Alam    | anugrah                      |          | er 🗙             |
| D Logout                        | 2                | Wisata Kuliner | anugrah                      |          | a, ×             |
|                                 | 3                | Hotel          | anugrah                      |          | Ca ×             |
|                                 | 4                | Penginapan     | anugrah                      |          | R, X             |
|                                 |                  |                |                              |          |                  |
|                                 |                  |                |                              |          |                  |
|                                 |                  |                |                              |          |                  |
|                                 |                  |                |                              |          |                  |

5. Untuk menambah data artikel klik pada menu data artikel

| Admin Dashboard        |                   |                         |             |         |                     |                   |
|------------------------|-------------------|-------------------------|-------------|---------|---------------------|-------------------|
| ← C ① localhost:       | 8000/back/artikel |                         |             |         | A* Q (6)            | । ८ 🕼 🔒 🚺         |
| 🏟 Atlantis 🛛 🗏         | Q Search.         |                         |             |         |                     | 3                 |
| Admin<br>Administrator |                   |                         |             |         |                     |                   |
| A Dashboard            | Daftar A          | rtikel                  |             |         |                     | Tambah Data       |
| MENU                   |                   |                         |             |         |                     |                   |
| Kategori               | 2                 | Judul                   | Kategori    | Penulis | Created At          | Action            |
| Artikel                | 1                 | Air Terjun Martin Billa | Wisata Alam | anugrah | 2023-05-24 14:04:14 | z ×               |
| 5 Logout               |                   |                         |             |         |                     |                   |
|                        |                   |                         |             |         |                     |                   |
|                        |                   |                         |             |         |                     |                   |
|                        |                   |                         |             |         |                     |                   |
|                        |                   |                         |             |         |                     |                   |
|                        |                   |                         |             |         |                     |                   |
|                        |                   |                         |             |         |                     |                   |
|                        |                   |                         |             |         |                     |                   |
|                        |                   |                         |             |         |                     |                   |
|                        |                   |                         |             |         |                     | 2023 🤎 by Anugrah |
|                        |                   |                         |             |         |                     |                   |

6. Setelah menginputkan data kategori dan artikel , selanjutnya user juga dapat melihat inputan secara deatil dengan mengakses localhost:8000

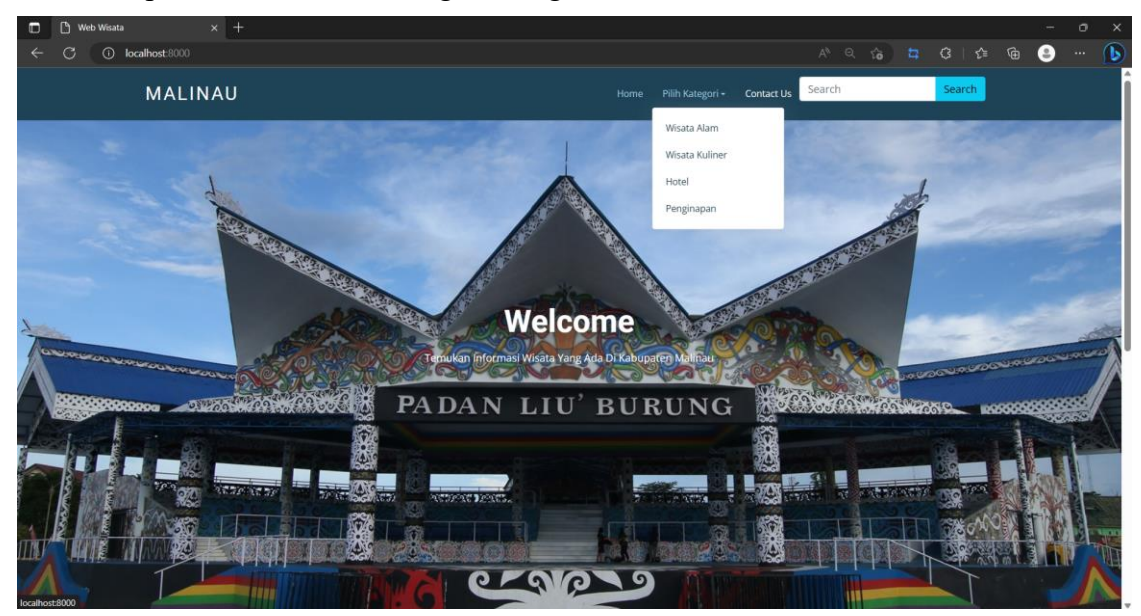